## Signer un document sortant par délégation

by LegalBox

## Signer un document sortant par délégation

NB: Assurez-vous d'être dans la page «accueil» de l'interface comme ci-dessous:

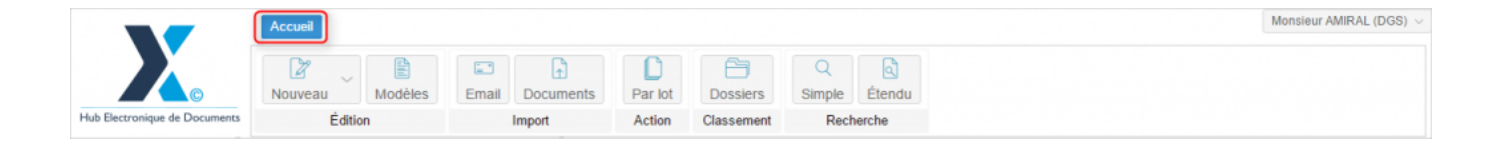

Le Hub permet de donner délégation sur des actions à d'autres agents. Un agent peut notamment signer un document pour un autre agent si celui-ci lui a donné délégation pour ordre.

Avant qu'un agent puisse signer par délégation, vous devez vérifier si au niveau de l'administration de l'interface, son compte contient :

- une signature numérique (voir comment ajouter une signature numérique pour un administrateur
  )
- une délégation pour ordre (voir comment ajouter des délégations)

#### 1. Consultation des documents à valider en tant que délégué

Lorsqu'un utilisateur se connecte à son compte sur l'interface, il peut voir sur son tableau de bord (bandeau de gauche) si ses différentes bannettes (personnelles, service, délégation) contiennent des documents à valider. Pour consulter les documents à valider dans ses bannettes de délégation, **cliquez sur les bannettes ayant un ''D/+ nom du délégataire''** en titre de bannette:

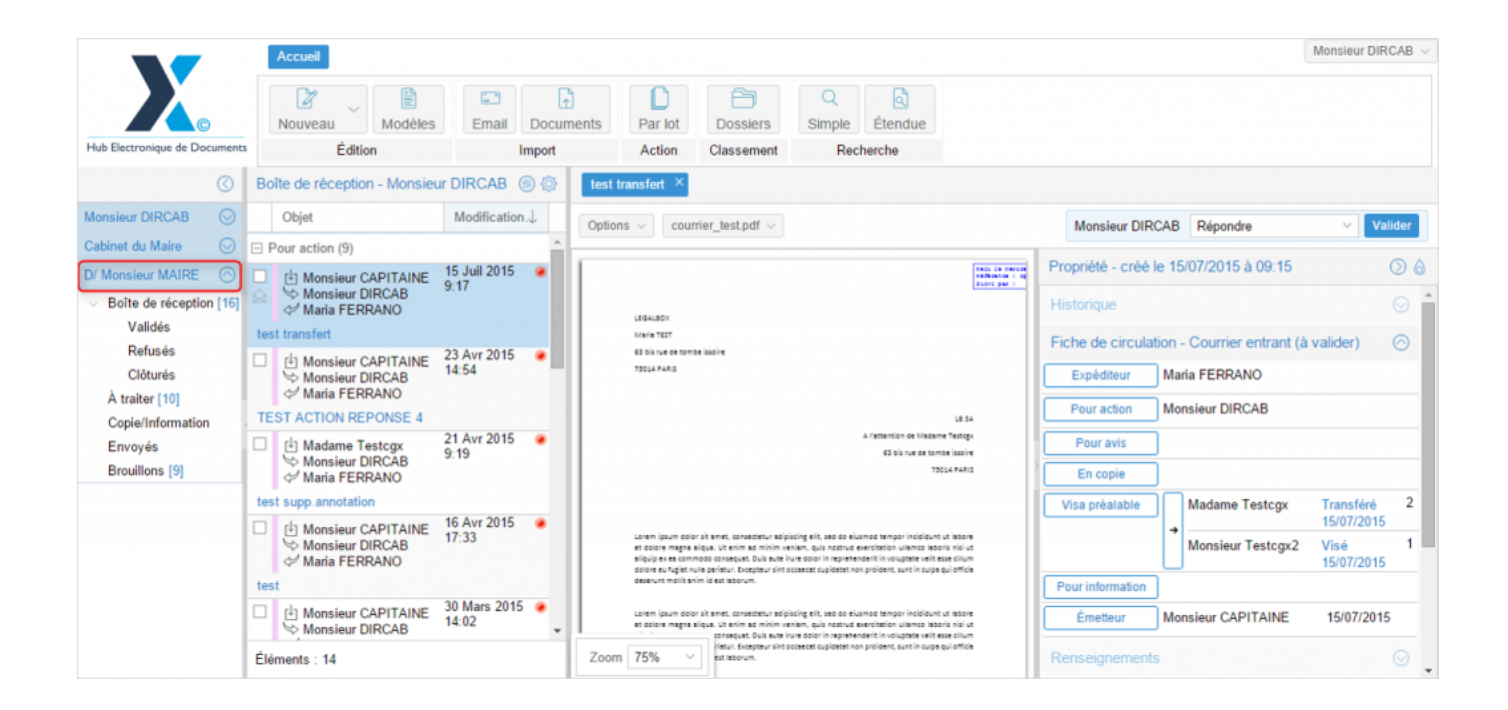

Après avoir cliqué sur la boîte de réception de la bannette de délégation, la liste des documents à valider s'affiche dans le bandeau du milieu. Cliquez sur le document que vous souhaitez consulter:

### Signer un document sortant par délégation - 04-22-2016

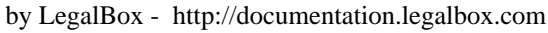

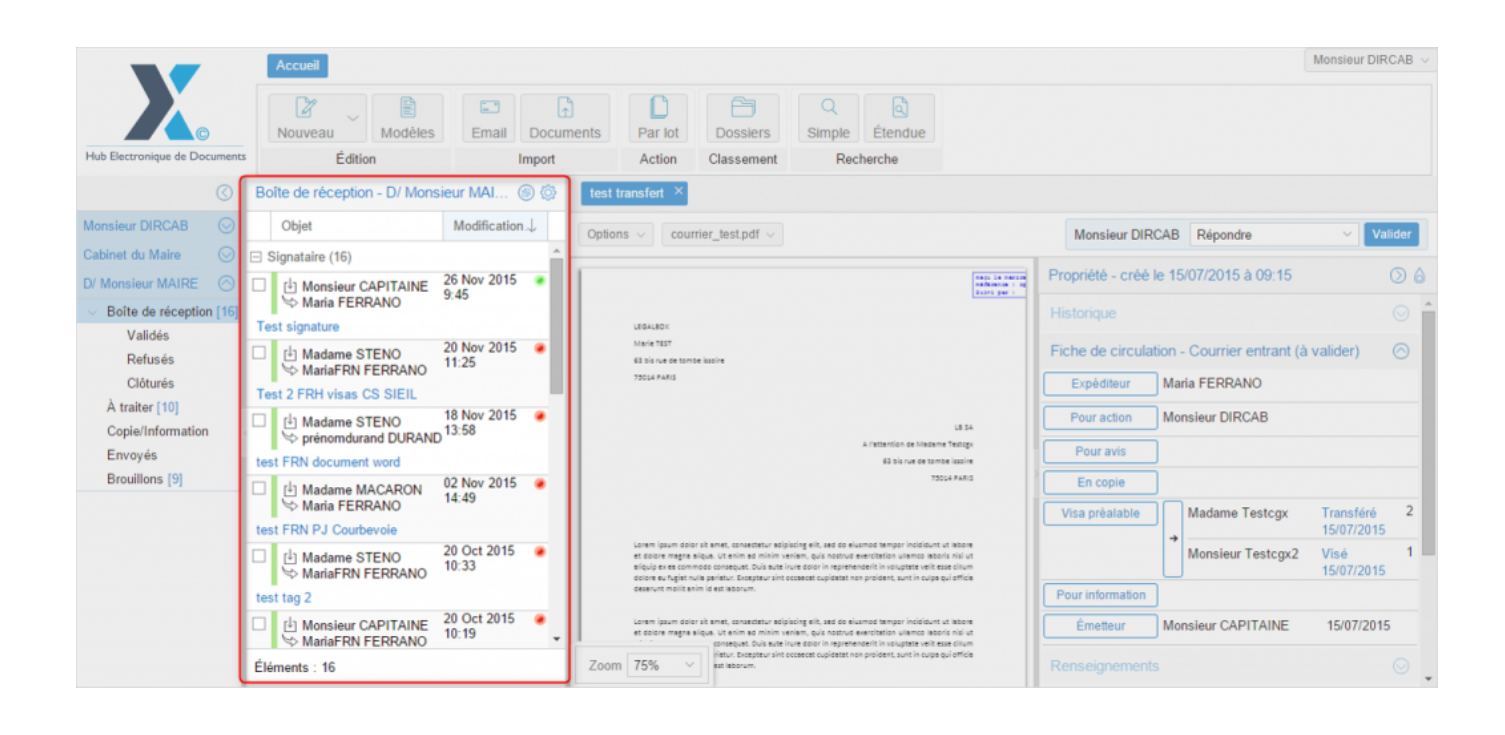

#### 2. Signer par délégation le document sortant

Une fois le document à valider ouvert, vous pouvez retrouver l'action de "signer" dans le menu d'actions possibles sur ce document. Pour cela :

- 1. Cliquez sur le menu déroulant "par délégation" en haut à droite
- 2. Sélectionnez "signer : [nom de la signature] "
- 3. Cliquez sur "valider"

# Signer un document sortant par délégation - 04-22-2016 by LegalBox - http://documentation.legalbox.com

| otions v courrier_test.pdf v                                                                                                    | Par délegati          | ion Signer : Signature inter | Valide  |
|----------------------------------------------------------------------------------------------------|-----------------------|------------------------------|---------|
|                                                                                                    | , al dologati         | Mettre à l'étude             | 10      |
|                                                                                                    | Propriété - créé le 0 | Signer : Signature interne   | • 🔿     |
| LEGALBOX                                                                                                    | Fiche de circulation  | n - Signer : Signature CS    | ) ©     |
| Marie TEST<br>63 bis rue de tombe issoire                                                                                                    | Destinataire          | lari: Signer                 |         |
| 73014 PARIS                                                                                                    | Distributeur          |                              |         |
|                                                                                                    | En copie              |                              |         |
| LE SA<br>A l'attention de Madame Testogx                                                                                                    | Signataire            | Ionsieur MAIRE               |         |
| 63 bis rue de tombe issoire<br>75014 PARIS                                                                                                    | Visa préalable        |                              |         |
| AC/MT 2016 04 08                                                                                                    | Pour information      |                              |         |
|                                                                                                    | Émetteur              | Ionsieur CAPITAINE 08/0      | 4/2016  |
| Lorem ipsum dolor sit amet, consectetur solpiscing elit, sed do eiusmod tempor incicidunt ut tebore<br>et dolore magna sliqus. Ut enim ad minim veniam, quis nostrud exercitation utlamco laboris nisi ut<br>sliquip ex es commodo consequst. Duis suce irure dolor in reprehenderit in voluptete velt esse cillum<br>dolore eu fugist nulls paristur. Excepteur sint occesect cupidatat non proident, sunt in culpa qui officia<br>descum timolita nami de sta bazona. | Renseignements        |                              | $\odot$ |
|                                                                                                    | Options               |                              | $\odot$ |
| Zoom 75% V Isocrettur solgiscing eit, sed do eiusmod tempor incididunt ut labore<br>im ad minim veniam, quis nostrud exercitation ullamco laboris nisi ut<br>juat. Duis sute irure dolor in reprehenderit in voluptate veilt esse cilium<br>Excepteur sint occesect cupidate non proident, sunt in culps qui officia                                                                                                    | Pièce jointe          |                              | Q       |
| sorum.                                                                                                    | Annotation            |                              | G       |

Copyright © 2015 LegalBox, Tous droits réservés.